## Kæri JCI félagi

Á næstu dögum munum við flytja heimasíðuna og tölvupóstinn til íslensks hýsingaraðila. Við ættum ekki að finna fyrir því á heimasíðunni en ef þú ert með @jci.is netfang skaltu lesa þetta skeyti mjög vel!

 Allur tölvupóstur sem þú átt í dag mun hverfa!
 Ef þú vilt geyma núverandi tölvupóst sem þú ert með í innhólfinu þarftu að gera viðeigandi ráðstafanir!

Ef þetta er lítið sem þú vilt geyma getur þú t.d. **áframsent** hann á annað netfang í þinni eigu. Sé þetta mikið getur þú t.d. stofnað gmail aðgang (ef þú átt hann ekki þegar) og látið gmail **sækja** allan póstinn þinn. Sjá ítarlegar leiðbeiningar um það neðar í skjalinu.

- 2. Eftir að flutningurinn hefur átt sér stað munt þú skrá þig inn á tölvupóstinn á öðru svæði en í dag og þú færð úthlutað nýju lykilorði sem þú getur svo breytt.
- ATH: Sendu mér núna póst á <u>lauga@jci.is</u> (ef þú er með jci netfang) sem inniheldur:
   nafn,
  - @jci.is netfangið þitt
  - annað netfang og/eða síma sem ég get haft samband við þig.
- 4. Gera má ráð fyrir að tölvupóstsamskipti verði úti í einhvern tíma
- 5. Ef þú hefur spurningar eða athugasemdir, hafðu þá strax samband!
- 6. Ég mun setja inn frétt á heimasíðu JCI og á JCI Torgið á Facebook þegar flutningurinn er að bresta á. En ég mæli með að þú farir í að geyma tölvupóstinn strax viljir þú eiga hann þar sem flutningurinn fer fram á næstu dögum.

Guðlaug Birna Björnsdóttir Landsritari 2013 <u>lauga@jci.is</u> S: 821-7619

Hér eru leiðbeiningar um hvernig er hægt að láta gmail sækja @jci.is tölvupóstinn þinn:

| Gmail -          |   | Π,                                                                                                    |   | C More ▼               |                                                                                                    |                | <b>a</b> - |  |
|------------------|---|----------------------------------------------------------------------------------------------------|---|------------------------|----------------------------------------------------------------------------------------------------|----------------|------------|--|
| COMPOSE<br>Inbox |   | Moya vefumsjónarkerfi Fjölbreytt og öruggt Íslensk kerfi www.stefna.is - Leitarvélavænt og einfalt í notkun. |   |                        | Display density:<br>Comfortable<br>Cozy                                                                                                    |                |            |  |
| Sent Mail        |   | Woohoo! You've read all the messages in your inbox.                                                          |   |                        |                                                                                                    |                | ings       |  |
| Circles 🛞        |   | ✓ Everything else                                                                                            |   |                        |                                                                                                    | Themes<br>Help |            |  |
| - #1 JCI -       | 1 |                                                                                                    |   | Harpa Grittanulittir   | lataina fatti ka falsiar. Haihas Ati jul aliili simboojar anihogar mynde Ki jamatiliinu <sup>3</sup> fine fine úg aliili inynde fal andarioogani | e              | 2:57 pm    |  |
| Fitness -        |   |                                                                                                    | - | Harps Goldanskillin    | Raitesinganiment fyrir fundantjörnun - er av 2118-25-252003 itt 122021 (220 Kr. Harps .)                                                         |                | 12:27 pm   |  |
| Fréttabréf -     |   |                                                                                                    |   | Autor Stanberg         | Bamulapplatar - Sail Abaltatu honsu soist jotta lonur, en hit lonta punktar fyir sumulapplatine. ) Pad som at a                                  |                | 2:15 am    |  |
| - HAMRAVELLIR -  |   |                                                                                                    | * | Harps Geltanubilitie   | sumulapplate (stri as strid )                                                                                                    | c              | 12:14 am   |  |
| MENTOR -         |   |                                                                                                    | - | Harps. He (0)          | Villade á júla ag nje Wage - Harton Algorquine mins á últura hafe samilega (jost Utbogistalistins / Sparing host þi get                          |                | Mar 8      |  |
| PERSONAL -       |   |                                                                                                    | - | Trygge Preyr Elitanson | Styrm + tanutar +                                                                                                    |                | Mar 8      |  |
| SOCIAL NETWO     |   |                                                                                                    |   | Kostin. ma (2)         | Politatiadd - Sait On Agusti (ad Égus à 6 ad pi verir med langer verkebulista, af eithroit sent (a kenst altri                                   |                | Mar 8      |  |
| Nore -           |   |                                                                                                    | * | Peterest Weekly (2)    | Saving Family Manusius & Yaar Petawat Recommendations - Your Woolly Petawat H, Goldard Have at Petawat - Here                                    | 41             | Mar 8      |  |
|                  |   |                                                                                                    |   | SmeetCinal             | Passa coder yes anal address Ny, forwhely, hep-bdy yes, warts to add this erral address to the BiordChad accord.                                 | 114            | Mar 8      |  |
|                  |   |                                                                                                    |   | Autor. me (2)          | Bull - Him has had an aith holds ad pad ad a pappit, next ad sends to also Maga (WOK) (disspilat). Inal ar-                                      |                | Mar 8      |  |
|                  |   |                                                                                                    |   | Spothiait              | Politabell Spothizzone - Zanka Partj - Body Canital WR HOPTBE - Bilindem - CrossPE 10 min 2000A PAUTY Incgreiser                                 | 12             | Mar 8      |  |
|                  |   |                                                                                                    |   | Faul Matters           | A Monie Exert That Well Change Year LM/ (From The Creators of Fant Matters) - Hungsy For Change Free Workberle Online Screen                     | -              | Mar 7      |  |
|                  |   |                                                                                                    |   | SmeetClaud             | Augester Jahandette in following you an SourtelDial - Vice have a new followed Augester Jahandette started following you. Want to                | 10             | Mar 7      |  |
| ipin .           |   | 1 34                                                                                                    |   | I admitting Adapters   | Mitestifie is allochidence holds. Sali tany holder. Other hals been insendence education is allochidence holder.                                 | - 100          | Mar 7      |  |

1. Skref: Farðu í settings (lítið tannhjól hægra megin)

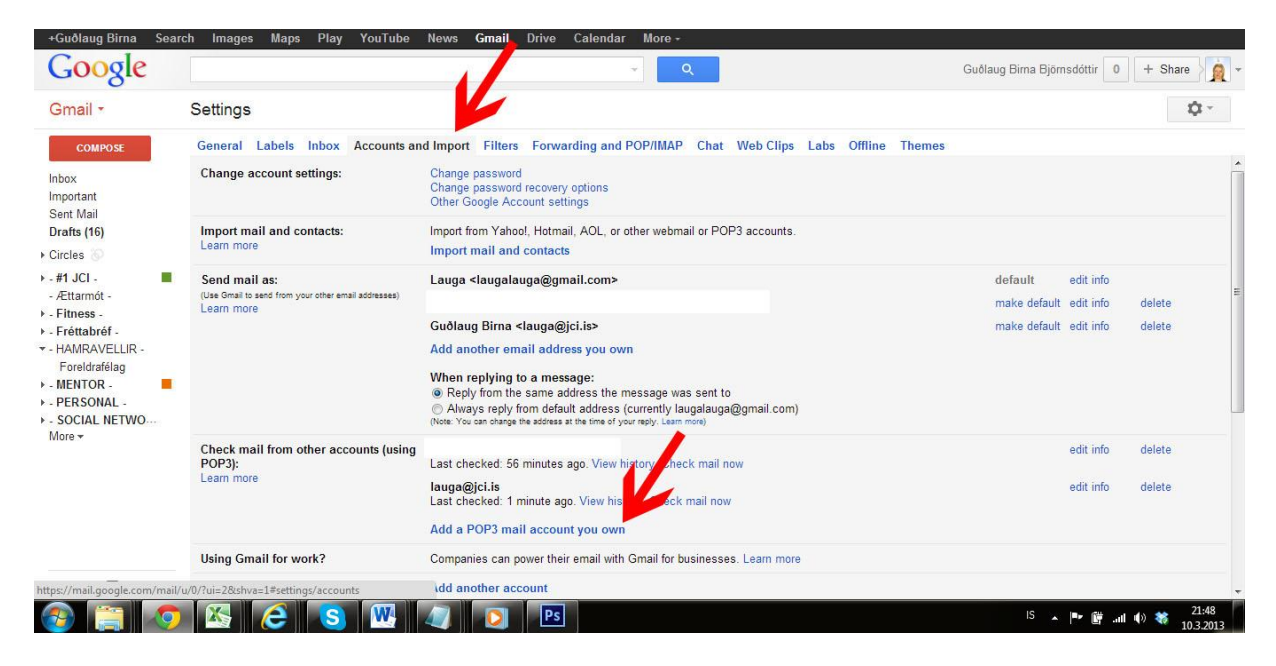

2. Skref: Farðu í flipann Accounts and Import og smelltu svo á Add a POP3 mail account you own. Þá opnast lítill gluggi.

| 👩 Gmail - Add a mail account you own - Google Chrome                                                   |
|----------------------------------------------------------------------------------------------------|
| https://mail.google.com/mail/u/0/?ui=2&ik=9c71f99102&view=ma                                           |
| Add a mail account you own                                                                             |
| Enter the email address of the account to get mail from<br>(Note: You may add 3 more of your accounts) |
| Email address: idi@idi.is                                                                              |
| Cancel Next Step »                                                                                     |
|                                                                                                    |
|                                                                                                    |
|                                                                                                    |
|                                                                                                    |
|                                                                                                    |
|                                                                                                    |
|                                                                                                    |

3. Skref: Settu inn @jci.is netfangið þitt. Ég nota jci@jci.is sem dæmi vegna þess að ég er þegar með netfangið mitt, lauga@jci.is í gmail-inum mínum. Smelltu á **Next Step** 

| Gmail - Add a mail account you own - Google Chrome     Mtps://mail.google.com/mail/u/0/7ui=280k=9c71f991028view=ma                                                                                                    |
|----------------------------------------------------------------------------------------------------|
| Add a mail account you own Enter the mail settings for jci@jci.is. <u>Learn more</u>                                                                                                    |
| Enter the mail settings for jckgjcl.is<br>Email address: jcl@jcl.is<br>Username: jcl@jcl is<br>Password:<br>POP Server: mail.jcl is<br>POP Server: mail.jcl is<br>POP Server: mail.jcl is<br>POP Server: mail.jcl is<br>POP Server: mail.jcl is<br>POP Server: mail.jcl is<br>POP Server: mail.jcl is<br>Port: 110 •<br>Leave a copy of retrieved message on the server. Lean more<br>Avays use a secure connection (SSL) when retrieving mail. Learn more<br>Label incoming messages: [cl@jcl.is<br>Archive incoming messages (Skip the Inbox)<br>Cancel • Back Add Account • |

4. Skref: Settu inn núverandi lykilorð þitt fyrir @jci.is netfangið þitt. (Ef þú veist ekki lykilorðið þitt, hafðu samband).

Þú getur smellt á "Leave a copy…." ef þú vilt að sá póstur sem er sóttur verði eftir á póstþjóninum (það er sérstaklega mikilvægt ef fleiri en þú ert að sækja póstinn).

Ég haka þarna við "Label incoming messages" og "Archive incoming messages" vegna þess að ég vil ekki fá þennan tölvupóst í innhólfið mitt, og ég vil fá hann sérstaklega merktan sem jci@jci.is. Þetta er valkvætt, ekki haka í þetta ef þú vilt fá póstinn í innhólfið á gmail.

Smelltu á Add Account

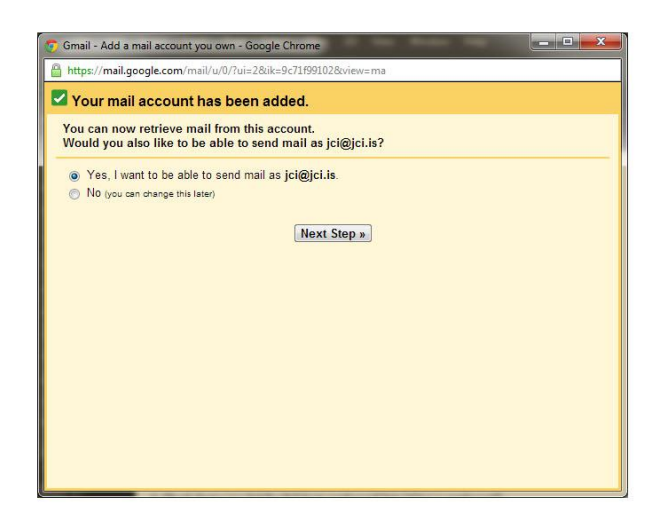

5. Skref: Þetta er líka valkvætt. Ef þú vilt geta sent póst úr gmail eins og hann væri sendur úr @jci.is póstinum þá velurðu "Já" . Annars velur þú "nei". Þessu er hægt að breyta síðar. Smelltu á **Next Step.** 

| https://mail.google.co                          | m/mail/u/0/?ui=2&ik=9c71f99102&view=cf&cfmf=true&cfa=jci%40jci.is&at=AF6bupPA/6k                                                      |
|-------------------------------------------------|----------------------------------------------------------------------------------------------------|
| Add another email                               | address you own                                                                                                    |
| Enter information a<br>(your name and email add | bout your other email address.<br>Jress will be shown on mail you send)                                                               |
| Name:                                           | Guðlaug Birna                                                                                                    |
| Email address:                                  | jcl@gic.14<br>Treat as an alias. <u>Learn more</u><br><u>Specify a different "raply-to" address</u> (optional)<br>Cancel. Next Step » |

6. Skref: Hér setur þú inn nafnið þitt eins og þú vilt að það líti út í innhólfi annarra. Smelltu svo á **Next Step.** 

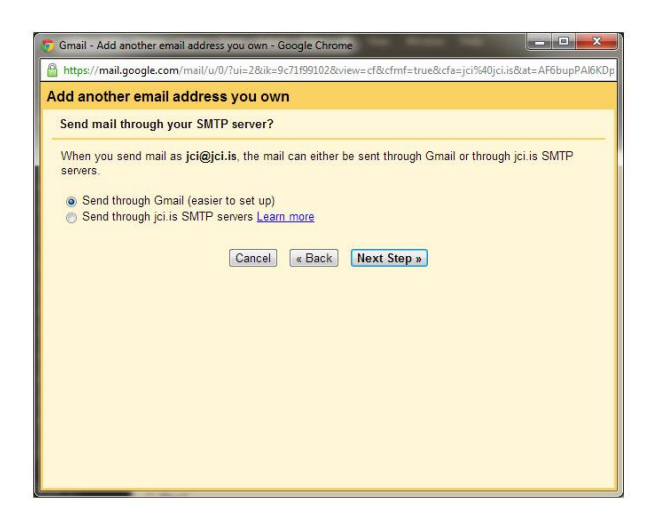

7. Skref: Smelltu hér á Next Step

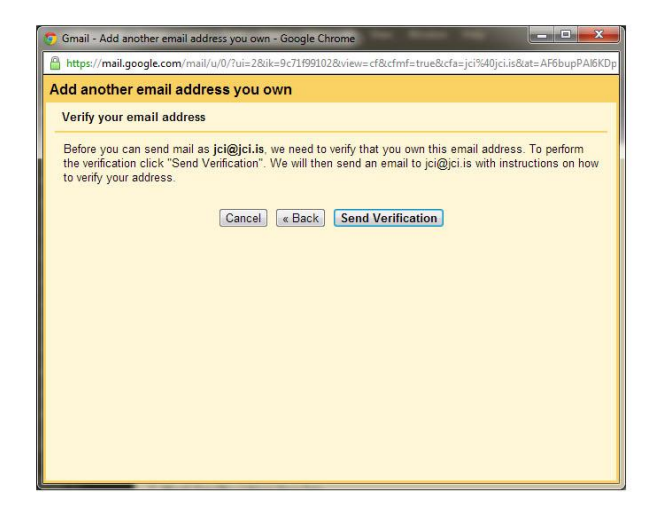

8. Skref: Hér skaltu smella á **Send Verification**. Þá færðu sendan staðfestingarkóða á @jci.is netfangið þitt með kóða sem þú notar í næsta skrefi.

| 😚 Gmail - Add another email address you own - Google Chrome                                                                              |
|----------------------------------------------------------------------------------------------------|
| https://mail.google.com/mail/u/0/?ui=2&ik=9c71f99102&view=cf&cfmf=true&cfa=jci%40jci.is&at=AF6bupPAl6KDp                                 |
| Add another email address you own                                                                                                    |
| Confirm verification and add your email address                                                                                          |
| An email with a confirmation code was sent to jci@jci.is. [ <u>Resend email</u> ]<br>To add your email address, do one of the following: |
| Click on the link in the confirmation OR Enter and verify the confirmation code                                                          |
| Ctose window                                                                                                    |
|                                                                                                    |
|                                                                                                    |
|                                                                                                    |
|                                                                                                    |

9. Skref: Hér setur þú inn staðfestingarkóðann sem þú fékkst sendan á @jci.is póstinn þinn og smellir svo á **Verify**. Þá lokast glugginn og gmail hefst handa við að sækja allann póstinn þinn.

|      |   | •                                                   |      | C More *                      |                                                                                                    |              | \$          |  |
|------|---|-----------------------------------------------------|------|-------------------------------|----------------------------------------------------------------------------------------------------|--------------|-------------|--|
|      | 1 | Aoya ve                                             | fums | jónarkerfi Fjölbreytt og örug | t Íslensk kerfi www.stefna.is - Leitarvélavænt og einfalt í notkun.                                                                                                    |              | Why this ac |  |
|      | Ŧ | ▼ Unread                                            |      |                               |                                                                                                    |              |             |  |
|      |   | Woohool You've read all the messages in your inbox. |      |                               |                                                                                                    |              |             |  |
| _    | Ŧ | ✓ Everything else                                   |      |                               |                                                                                                    | 1–50 of many |             |  |
|      |   |                                                     |      | (Intell Topoto                | Becage M as send. "MR Rev.". The message "talk files," the factories codigonit well ordered a true is a sendirest                                                                                                    |              | 10:04 pm    |  |
|      |   |                                                     |      | Tanga Tatawakita              | tenes http://www.insta.in.go.am.activity.colluga.repub.th/postation/? Sories aparts repub.th.activity.pr                                                                                                    | 0            | 2:57 pm     |  |
| 0    |   |                                                     | >    | Page Delander                 | Reinspectracit for forderighter: + + 1710 (C0000 + 10000 + 100000 + 10000 + 10000 + 100000 + 100000 + 100000 + 100000 + 100000 + 100000 + 10000000 + 100000000                                                                                                    |              | 12:27 pm    |  |
| IR - |   | 1 ☆                                                 |      | Auto Dainterg                 | Remaining the Manufactures are privately as to favo point for annulogation (b) and a s                                                                                                    |              | 2:15 an     |  |
| -    | 1 | /                                                   |      | Name Transmitte               | sensinguitte (e.e. col) (                                                                                                    | 0            | 12:14 an    |  |
|      |   | 1 \$                                                | -    | Taga milli                    | Where again there were a devided and provide the second provided the second provided t |              | Mar         |  |
| We   | - | 1 1                                                 |      | Toget Page Diverses           | Burns - Sentre +                                                                                                    |              | Mar         |  |
|      |   |                                                     | *    | Koste, en (3)                 | Parameter (see in sport part by service at private and large with heavy at details are private dat                                                                                                    |              | Mar         |  |
|      |   |                                                     |      | French Traffy (2)             | Rang-Yang Panig Menana & Yao Peterse Recommendation. Your Histop Peterset II. Lothing Your at Peterset . Non at                                                                                                    |              | Mar         |  |
|      |   |                                                     |      | found (that                   | Pages under page and address. His, furnishing Hapling yes, early is all the event address in the Neural Load account. His                                                                                                    |              | Mar         |  |
|      |   |                                                     | *    | Autor mails                   | But the hashed a set to be at part or a party taken of sector 1 day longs. Well, "Structure, had a                                                                                                    |              | Mar         |  |
|      |   |                                                     | *    | Sporticul .                   | Antan (policies (Long-Pay) day Congrit (1978) distant (Long's). It is (1989-1987) suprograf.                                                                                                    |              | Mar         |  |
|      |   |                                                     | 30   | Fact States                   | A New York The Hill Dange You Life Proc The Donnes of Social Meteory, Hunge, Tax Hardware Hundredge Dates Sciences                                                                                                    |              | Mar         |  |
|      |   |                                                     | 30   |                               | from the second section of the first first second from the second second second second from the first second                                                                                                    |              | Mar         |  |

Nú er ég komin með allan póst úr innhólfi jci@jci.is í gmail hjá mér og get geymt hann þar. Ég valdi að pósturinn myndi sleppa innhólfinu og yrði merktur sem <u>jci@jci.is</u> og því birtist hann allur þarna (hann birtist í byrjun sem ólesinn).

Ef þú vilt svo halda áfram að sækja @jci.is póstinn þinn í gmail eftir flutninginn þá þarf að breyta þessum stillingum – meira um það EFTIR flutninginn.